Учебно-методическое объединение по образованию в области финансов, учета и мировой экономики

Учебно-методическое объединение высших учебных заведений Российской Федерации в области прикладной информатики, математических методов в экономике, статистики и антикризисного управления

Учебно-методическое объединение вузов по университетскому политехническому образованию

Федеральное государственное образовательное учреждение высшего профессионального образования "Финансовая академия при Правительстве Российской Федерации"

Закрытое акционерное общество "1С"

13-я международная научно-практическая конференция "Новые информационные технологии в образовании. (Технологии "1С" для эффективного обучения и подготовки кадров в целях повышения производительности труда) 29-30 января 2013 года

# Мастер-класс "1С:Колледж ПРОФ. Электронный журнал."

Раздаточный материал

г. Москва, 2013

# Оглавление

| Задача мастер-класса                                            | 3  |
|-----------------------------------------------------------------|----|
| Электронный журнал                                              | 4  |
| Немного теории                                                  | 4  |
| Источники информации и принципы заполнения электронного журнала | 5  |
| Ввод оценок и неявок в журнал                                   | 6  |
| Календарное планирование                                        | 9  |
| Замечания по ведению журнала                                    | 9  |
| Проведение занятий в подгруппах                                 | 11 |
| Разделение групп на подгруппы                                   | 11 |
| Форма журнала при проведении занятия в подгруппах               | 12 |
| Заключение                                                      | 12 |

# Задача мастер-класса

Информационные технологии всë глубже проникают во все области нашей жизни. Образование старается идти в ногу с развитием информационных технологий в других сферах. Прочно они прижились при в процессе обучения, осваиваются подаче материала обучения, перестало дистанционные методы быть экзотикой использование информационных систем в процессе управления. При этом в автоматизацию процессов вовлекается всё больше управленческих

Система разработана при поддержке Фонда содействия развитию малых форм предприятий в научнотехнической сфере (<u>www.fasie.ru</u>).

сотрудников учебного заведения. Объясняется это усложнением отчетности, обострением конкурентной борьбы за абитуриентов, снижением качества подготовки абитуриентов, необходимостью предоставления большей информации потребителем, требований по предоставлению услуг в электронном виде.

Именно поэтому, а также в связи с готовностью материальной базы в достаточно большом количестве учебных заведений было принято решение разработки подсистемы «Электронный журнал» в программном продукте «1С:Колледж ПРОФ». Это комплексная система для управления средним специальным учебным заведением на всех уровнях управленческой деятельности от работы приемной комиссии до выпуска студента. В ней автоматизировано как планирование деятельности, так и контроль исполнения: составление рабочих учебных планов на базе государственных стандартов, формирование, распределение и учет выполнения педагогической нагрузки, составление расписания и учет ежедневных замен, планирование и контроль исполнения мероприятий, учет успеваемости и посещаемости, планирование и проведение производственной практики и многое другое. Подробную информацию о возможностях программы можно получить на сайте <u>www.1c-college.ru</u>.

Задача данного мастер-класса продемонстрировать возможности программы на одном из ключевых участков – оперативном учете успеваемости и посещаемости студентов, контроле работы преподавателей.

# Электронный журнал

### Немного теории

Электронный журнал — сервис (аналог бумажного журнала успеваемости), который позволяет:

- образовательному учреждению организовывать учебный процесс, используя современные информационно-коммуникационные технологии: оперативно получать выборки оценок, подводить итоги, контролировать работу преподавателей, организовать взаимодействие с родителями;
- ✓ преподавателям- вести учебный процесс, получать выборки оценок;
- ✓ студентам− получать информацию о своей успеваемости, получать информацию о домашних заданиях;
- ✓ родителям отслеживать успеваемость своих детей.

Электронный журнал решает следующие задачи:

- 🗸 ведение образовательной деятельности;
- ✓ информирование участников образовательного процесса;
- ✓ управление образовательным учреждением

Подсистема обеспечивает следующие функциональные возможности:

- работа преподавателей в едином информационном пространстве с управленческим персоналом в привычной для себя форме аналогичной бумажному классному журналу;
- автоматическое заполнение на основе оперативного расписания;
- поддержка разделения учебных групп на произвольное количество подгрупп;
- поддержка до 5 оценок различных видов за одно занятие;
- поддержка учета посещаемости занятий;
- поддержка календарно-тематического описания занятий;
- поддержка системы замечаний по ведению журналов;
- разделение доступа к информации на основе системы ролей, информации о классном руководстве и запланированной нагрузки.

Работать с информацией электронного журнала может достаточно большое количество пользователей. Это и преподаватели, и кураторы (классные руководители), и различные управленцы – директор, заведующие отделениями, заместители директоров, и студенты, и родители.

Важно ограничить доступ различных категорий пользователей к информации. Преподаватели и кураторы должны иметь доступ только к «своим» группам, студенты и родители – к «своим» оценкам. Информация из «Электронного журнала» представленная

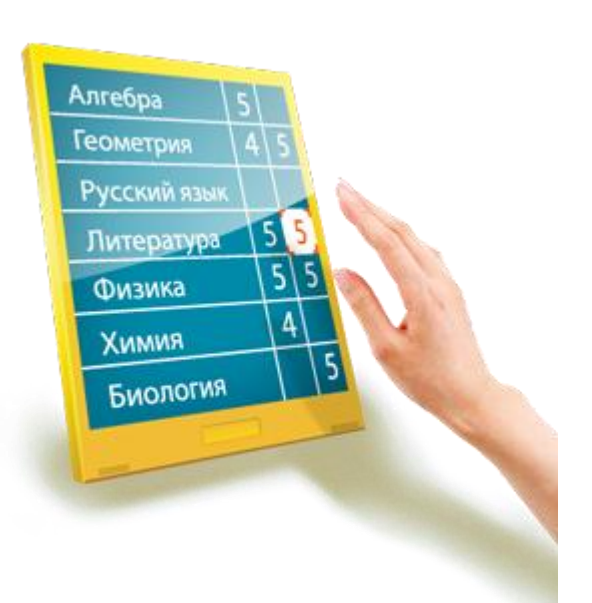

студентам и родителям представляет собой уже «Электронный дневник». И в нём данные представляются уже только на просмотр.

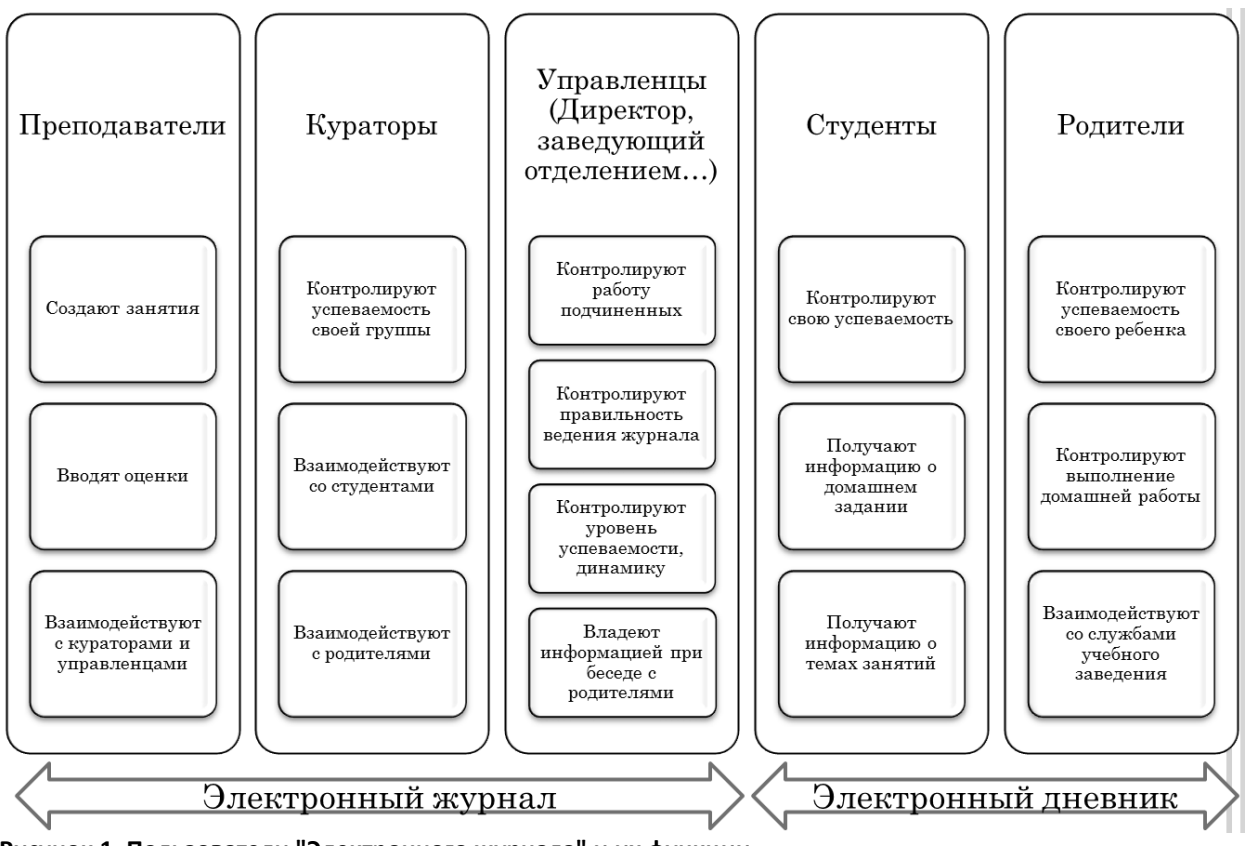

Рисунок 1. Пользователи "Электронного журнала" и их функции

# Источники информации и принципы заполнения электронного журнала

Необходимо отметить, что, не смотря на кажущуюся простоту задачи, для обеспечения функций «Электронного журнала» нужно предоставить достаточно много информации. Это и справочники «Учебные группы», «Дисциплины», «Периоды обучения», «Сотрудники», «Студенты» и состав учебных групп и подгрупп, и полученные ранее оценки, и информация по пропускам, по тематике уроков, домашнем задании и другая информация. При этом организация работы с информацией и выборки информации зависит от вида пользователя. Рассмотрим наиболее используемый вариант -«журнала» преподавателем. На рисунке 2 изображена использование форма «Электронного журнала» как её видит преподаватель. В верхней части формы осуществляется выбор организации, даты и времени. Они заполняются автоматически и позволяют автоматически определить текущий период обучения, номер идущей сейчас пары и в соответствии с этими параметрами и текущим расписанием подобрать текущее занятие преподавателя. Если у преподавателя в это время запланировано занятие, то автоматически заполняются поля «Учебная группа» и «Дисциплина». Если же занятия по расписанию в это время нет, то преподаватель может выбрать «учебную группу» и «дисциплину», открыв, таким образом, нужный журнал. Для удобства работы с программой при большом количестве занятий (колонок таблицы с датами) можно воспользоваться управляющими элементами группы «Управление периодом просмотра журнала». С помощью кнопок этой группы можно ограничить видимость временного интервала журнала продолжительностью в неделю, месяц и учебный период, а с помощью кнопок «влево», «вправо» можно передвигаться по шкале времени, «листая журнал». Кнопка «Перейти к...» позволяет вернуться к текущей дате.

|             | +   🏠   1С Колледж проф. / Кветковский Вадим Антонович (1С:Предприятие) |                   |                  |            | Ġ <b>8</b> ■ 3    | M M+ M- () - E   |
|-------------|-------------------------------------------------------------------------|-------------------|------------------|------------|-------------------|------------------|
| Электрон    | ный журнал                                                              |                   |                  |            |                   |                  |
| Показать сг | писок занятий                                                           |                   |                  |            |                   | Все действия 🔻 🧊 |
| 0           |                                                                         | 202               |                  | -6         | -                 |                  |
| Организаци  | я. уфинский колледж рег ч дата. 02.10.2000 🕋 время. 14.0.               |                   | ара. пе уч       | еоное врем | Переити           | к следующеи паре |
| - Выбран жу | рнал                                                                    |                   |                  |            |                   |                  |
| Учебный пе  | ериод: 1 семестр 2008/2009 г 🔍 Учебная группа: Р-01/2008 🔍              | Дисциплина:       | География        | ۹ Пр       | еподаватель: Файр | узова Гульнара 🤉 |
|             |                                                                         |                   |                  |            |                   |                  |
| управление  | периодом просмотра журнала                                              |                   |                  |            |                   |                  |
| Неделя Ме   | 1 сем                                                                   | естр 2008/2009 г. |                  | •          | Пере              | йти к 23.01.2013 |
| Журнал      | Календарный план Замечания                                              |                   |                  |            |                   |                  |
| № п.п.      | Студент                                                                 | (                 | Сентябрь 2008 г. |            | Октябры           | ⊿ 2008 г. 🔺      |
|             |                                                                         | 09                | 10               | 11         | 01                | 02               |
| 1           | Алтынбаев Руслан Тагирович                                              | Нб                |                  | 3          |                   | e                |
| 2           | Арсланова Юлия Александровна                                            |                   | 3                |            |                   |                  |
| 3           | Ахметов Антон Константинович                                            | 3; 4              |                  | 4          |                   |                  |
| 4           | Борисов Андрей Викторович                                               | H¢                | Нб:4             | Hơ         |                   |                  |
| 5           | Гаврилов Артем Евгеньевич                                               | Нб;Зачет          | 5                |            | Нб                |                  |
| 6           | Гарданов Азат Альбертович                                               |                   |                  |            |                   |                  |
| 7           | Дягтярев Василий Вадимович                                              | ; Не зачет        | 4; 5             | Нб         |                   |                  |
| 8           | Емельянова Альфия Сергеевна                                             | 4; 5; Зачет; 3    |                  |            | 4; 3              |                  |
| 9           | Ерофеев Юрий Юрьевич                                                    |                   |                  | Нб         |                   |                  |
| 10          | Зайнуллин Ильдар Ришатович                                              | 3; Зачет          | 4:5              |            | Hơ                |                  |
| 11          | Зарипов Денис Линарович                                                 |                   |                  |            | Hơ                | •                |
|             |                                                                         |                   |                  |            |                   |                  |
| История     |                                                                         |                   |                  |            |                   |                  |
| . ieropini  |                                                                         |                   |                  |            |                   |                  |

Рисунок 2. Форма "Электронного журнала"

Табличная часть на закладке «Журнал» заполняется списком учебной группы при выборе группы в поле «Учебная группа» по данным регистра сведений «Движение контингента» на конец установленного учебного периода. В этот регистр данные попадают с помощью документов вида «Приказ о движении контингента». Шапка табличной части заполняется в соответствии с оперативным расписанием, определяемым документами «Расписание на дату». В шапку выводятся даты занятий, сгруппированные по месяцам. Если в одну дату запланировано или было проведено несколько занятий по одной дисциплине в одной группе, то в форме будет столько столбцов с одинаковыми датами, сколько занятий было указано в расписании. При этом занятия выводятся в форму в порядке следования.

### Ввод оценок и неявок в журнал

Рабочая область табличной части закладки «Журнал» заполняется на основе ранее выставленных преподавателем оценок. Эти оценки регистрируются в том же регистре сведений «Оценки студентов», который используется в подсистеме «Успеваемость» раздела «Деканат» для контроля результатов промежуточных срезов знаний (сессий, директорских контрольных работ, полусеместровых срезов и т.д.). Для ограничения вывода оценок только текущей успеваемости в журнал в справочнике «Виды контроля» введен преопределенный вид контроля «Ответ у доски», а для других видов контроля есть возможность установить специальный флажок «Выводить в электронный журнал».

| 🖭 Контрольная раб  | ота (Виды контроля) * (1С:Предприятие | )                             | 😭 🗐 🛐 M M+ M- 🗆 🗙 |
|--------------------|---------------------------------------|-------------------------------|-------------------|
| Контрольная ра     | абота (Виды контроля) *               |                               |                   |
| Записать и закр    | ыть 📃 @ Сообщить об ошибке            |                               | Все действия 🔻 ②  |
| Код:               | 000000006                             |                               |                   |
| Наименование:      | Контрольная работа                    |                               |                   |
| Наименование печ   | атной формы ведомости:                |                               |                   |
| Тип контрольного м | чероприятия:                          | Контрольная работа            | Q                 |
| Тип оценки:        | Балльная шкала                        |                               | Q                 |
| Особенности включ  | чения                                 |                               |                   |
| Включать в академ  | ическую справку: 🗌 Выв                | одить в электронный журнал: 🖼 |                   |

#### Рисунок 3. Форма элемента справочника «Виды контроля»

При этом оценки каждого занятия не напрямую записываются в регистр сведений, а сначала регистрируются в специальном служебном документе «Занятие», хранящем всю информацию по проведенному занятию. Это позволяет объединить информацию, относящуюся к одному занятию.

В программу введено ограничение: за одно занятие студент может получить не более пяти оценок. По статистике, реально студент получает за одно занятие не более 2–3 оценок. При этом оценки могут быть как разного вида, так и одинаковые. Например, может быть два «Ответа у доски» и одна «Контрольная работа». Для контроля посещаемости в регистр был введен специальный флажок для отображения явок студентов на занятия. Явка отображается вместе с первой оценкой за занятие. Ввод оценок и неявок осуществляется непосредственно в нужную ячейку. Для ввода неявки нужно найти нужную ячейку (пересечение строки с нужным студентом и колонки с нужным занятием) и ввести в нее любой текст: «н», «нб» или в латинской раскладке «у» и «у,». Любая из этих комбинаций будет трактоваться программой как неявка. Если в ячейках нет этих символов, программа считает, что студент занятие посетил. Аналогичным образом в ячейку вводится первая оценка, при этом у нее автоматически устанавливается вид «ответ у доски». При начале ввода в ячейку второй оценки будет открыта специальная форма, для ввода в которой можно указать или сменить вид оценки и проставить оценки:

| 📧 Ввод оценок: Эл | аектронный журнал - | 1С Колледж проф. | / Кветковский В | адим Антонови | ч (1С:Предп | риятие) 🔉 |
|-------------------|---------------------|------------------|-----------------|---------------|-------------|-----------|
| Ввод оценок: 3    | Электронный жу      | рнал             |                 |               |             |           |
| Дисциплина:       | Видеосъемка         |                  |                 |               |             |           |
| Дата занятия:     | 10.09.2008          | Номер пары:      | 1               |               |             |           |
| Студент:          | Кисилева Елена      | Андреевна        |                 | Присутств     | ует на урок | e: 🐼      |
| Оценка 1 — —      |                     |                  |                 |               |             |           |
| Вид контроля 1:   | Ответ у доски       |                  |                 | Q             | Оценка 1:   | 5         |
| Оценка 2          |                     |                  |                 |               |             |           |
| Вид контроля 2:   | Ответ у доски       |                  |                 | Q             | Оценка 2:   | 3         |
| Оценка 3          |                     |                  |                 |               |             |           |
| Вид контроля 3:   |                     |                  |                 |               |             | Q         |
| Оценка 4          |                     |                  |                 |               |             |           |
| Вид контроля 4:   |                     |                  |                 |               |             | Q         |
| Оценка 5          |                     |                  |                 |               |             |           |
| Вид контроля 5:   |                     |                  |                 |               |             | Q         |
|                   |                     |                  |                 |               | 🗙 Отг       | мена 🔲 Ок |

Рисунок 4. Форма ввода оценок в «Электронный журнал»

В зависимости от типа шкалы выбранного вида оценки оценка может быть балльной или зачетной. Последняя в журнале отображается текстом как «Зачет» или «Не зачет».

Оценки в журнале отделяются точкой с запятой.

Другим способом ввода оценки или указания неявки является использование контекстного меню. Для его использования нужно найти необходимую ячейку и щелкнуть по ней правой клавишей мыши. При этом будет открыто контекстное меню.

|              | Сентябрь 2008 г. |             |
|--------------|------------------|-------------|
| 09           | 10               | 11          |
| Нб           |                  | 3           |
|              | 3                |             |
| 3 .          |                  | Λ           |
| H6 v         | Поставить неявк  | у "Нб"      |
| Нб:Зачет     | Удалить неявку " | Нб"         |
| 110,00101    | Поставить "1"    |             |
| :Не зачет    | Поставить "2"    |             |
| 4; 5; Зачет; | Поставить "3"    |             |
|              | Поставить "4"    |             |
| 3; Зачет     | Поставить "5"    |             |
|              | Удалить последн  | юю оценку   |
| Нб           | Удалить все оцен | ки (неявку) |

Рисунок 5. Контекстное меню рабочей области «Электронного журнала»

С помощью контекстного меню можно проставить и удалить неявку, добавить оценку «1», «2», «3», «4», «5», удалить последнюю оценку, удалить все оценки ячейки и неявку. При этом оценка добавляется вида «Ответ у доски». Для смены вида нужно вызвать форму ввода оценок, дважды щелкнув левой клавшей мыши по ячейке.

### Календарное планирование

При нажатии на кнопки «Показать список занятий» в форме на закладке «Журнал» будет показана таблица с календарным планом занятий.

| 9 9   <   >    | 👻 🔓 1С Колледж проф. / Кветковский Вадим Антонович (1С:Пре | дприятие)     |                 |            |    |              | ☆ 🖬 🔳          | 31 M M+ M-    | (j) - 8     |
|----------------|------------------------------------------------------------|---------------|-----------------|------------|----|--------------|----------------|---------------|-------------|
| Электрон       | ный журнал                                                 |               |                 |            |    |              |                |               |             |
| Показать сг    | писок занятий                                              |               |                 |            |    |              |                | Bce           | ействия 🕶 🕐 |
| 00501140001144 | и: Уфинаний колло ли рок О Пото: 02.10.2009 — @ Р          | nowa: 14:07:0 | 12              |            |    |              |                |               |             |
| организаци:    |                                                            | реня. 14.07.0 | 12              | ара. пе    | уч | еоное врема  | H              | лти к следуюц | цеи паре    |
| - выбран жу    | рнал                                                       |               |                 |            |    |              | _              |               |             |
| Учебный пе     | ериод: 1 семестр 2008/2009 г 🤉 Учебная группа: Р-01/2007   | ۹             | Дисциплина:     | Видеосъемк | а  | ۹ Пре        | еподаватель: К | ветковский В  | адим А 🤉    |
| Vinapapilita   |                                                            |               |                 |            |    |              |                |               |             |
| лавление       | периодон проснотра журнала                                 |               |                 |            |    |              |                |               |             |
| Неделя Ме      | есяц Учебный период                                        | 1 семес       | стр 2008/2009 г |            |    | • •          | П              | ерейти к 23.0 | 1.2013      |
| Журнал         | Календарный план Замечания                                 |               |                 |            |    |              |                |               |             |
| № п.п.         | Студент                                                    | (             | Сентябрь 2008   | г.         |    | Дата занятия | Номер пары     | Подгруппа     | Тема        |
|                |                                                            | 08            | 09              | 10         |    | 08.09.2008   | 2              | 2             |             |
| 4              | Газизова Альбина Дамировна                                 | 2             |                 |            |    | 09.09.2008   | 1              | 1             |             |
| 5              | Галиуллина Гузель Фаильевна                                |               | H6 0            |            |    | 10.09.2008   | 1              | 1             |             |
| 6              | Иванов Станислав Владимирович                              |               |                 |            |    |              |                |               |             |
| 7              | Кисилева Елена Андреевна                                   | 2             | l               | 5; 3       |    |              |                |               |             |
| 8              | Константинова Юлия Викторовна                              |               | Нб              |            |    |              |                |               |             |
| 9              | Сырцева Ольга Юрьевна                                      |               |                 |            |    |              |                |               |             |
| 10             | Тляумбетова Гузалия Фануровна                              |               | Нб              |            |    |              |                |               |             |
| 11             | Яковлев Павел Владимирович                                 | Hơ            |                 |            |    |              |                |               |             |
| ÷              | Подгруппа №                                                |               |                 |            |    |              |                |               |             |
| ۲              | Подгруппа № 2                                              |               |                 |            |    |              |                |               |             |
|                |                                                            |               |                 |            | V  | <            | e              |               | •           |
|                |                                                            |               |                 |            |    |              |                |               |             |
| История        |                                                            |               |                 |            |    |              |                |               |             |
|                |                                                            |               |                 |            |    |              |                |               |             |

Рисунок 6. Форма обработки «Электронный журнал» с включенной таблицей «Календарный план»

Это может быть удобно, когда нужно вспомнить, какую тему проходили на каком-то занятии, и выставить задним числом оценку или опросить студента по нужной теме. При этом при движении курсора по занятиям в правой табличной части автоматически будет перемещаться курсор, позиционируясь на эти же занятия в правой таблице.

Эта же информация представлена на отдельной закладке «Календарный план», позволяющей удобно вводить нужную информацию.

| Журнал Кал   | ендарный пл | ан Зам | течания     |                  |              |                                     |
|--------------|-------------|--------|-------------|------------------|--------------|-------------------------------------|
| Дата занятия | Номер па    | Подгру | Тема        | Домашнее задание | Вид нагрузки | Занятие                             |
| 09.09.2008   | 1           |        | Страны мира | Стр.34-38        | Лекции       | Занятие 000000001 от 09.09.2008 12: |
| 10.09.2008   | 1           |        | Европа      | Стр.40-44        |              | Занятие 000000003 от 10.09.2008 0:0 |
| 11.09.2008   | 1           |        | Азия        |                  |              | Занятие 000000002 от 11.09.2008 0:0 |
| 01.10.2008   | 3           |        |             |                  |              | Занятие 000000001 от 01.10.2008 0:0 |
| 02.10.2008   | 2           |        |             |                  |              | Занятие 000000002 от 02.10.2008 0:0 |

#### Рисунок 7. Закладка «Календарный план» обработки «Электронный журнал»

В журнале можно отразить тему занятия, домашнее задание и вид нагрузки. Другие поля заполняются автоматически: дата занятия, номер пары по расписанию, номер подгруппы, для которой проводится (проводилось) занятие, документ «Занятие», в котором зарегистрировано занятие.

### Замечания по ведению журнала

На закладке «Замечания» управленцы могут оставить преподавателю замечания по ведению журнала, а преподаватель может написать свои комментарии.

| Журнал   | Календарный план Замечания      |             |                             |                                   |             |          |            |
|----------|---------------------------------|-------------|-----------------------------|-----------------------------------|-------------|----------|------------|
| Добавить | замечание Добавить ответ Приня  | ать ответ   |                             |                                   |             |          |            |
|          |                                 |             |                             |                                   |             |          |            |
| N        | Замечание                       | Дата замеча | От                          | Ответ                             | Дата ответа | Принято  | Дата приня |
| 1        | Не заполнены темы занятий и дом | 01.11.2010  | Федоров Александр Сергеевич | Очень занят. Обязательно заполню. | 27.11.2012  | <b>~</b> | 27.11.2012 |
| 2        | Все равно нет заполнения        | 04.12.2012  | Кветковский Вадим Антонович |                                   |             |          |            |
| 3        | Почему не указаны домашние зада | 11.12.2012  | Кветковский Вадим Антонович | Некогда                           | 11.12.2012  | ~        | 11.12.2012 |

#### Рисунок 8. Закладка «Замечания» обработки «Электронный журнал»

#### Для ввода нового замечания нужно нажать кнопку «Добавить замечание».

| 💿 Ввод замечания по | ведению журнала: Электронный журна | ал - 1С Колледж проф. / Кветковский В | адим Антонович (1С:Предприятие) | ×                |
|---------------------|------------------------------------|---------------------------------------|---------------------------------|------------------|
| Ввод замечания      | по ведению журнала: Электро        | нный журнал                           |                                 |                  |
| Учебный период:     | 1 семестр 2008 Q Учебная группа:   | Р-01/2008 Q Дисциплина:               | География 9 Преподаватель:      | Файрузова Гу. ۹  |
| Замечание по ведени | ию журнала:                        |                                       |                                 |                  |
| Опять не заполнены  | темы занятий и домашние задания    |                                       |                                 |                  |
|                     |                                    |                                       |                                 |                  |
|                     |                                    |                                       |                                 |                  |
| От:                 | Кветковский Вадим Антонович        |                                       |                                 | ٩                |
|                     |                                    |                                       | Отмена Отправить                | Все действия 🔻 🕐 |

#### Рисунок 9. Форма ввода замечания по ведению журнала

Все поля данной формы заполнены по значениям основной формы, за исключением поля «Замечание по ведению журнала», в которое необходимо ввести текст замечания. После ввода необходимо нажать кнопку «Отправить». Если мы не хотим сохранять расписание, то нужно нажать кнопку «Отмена».

Для ввода ответа на замечание нужно установить в таблице замечаний курсор на нужное замечание и нажать кнопку «Добавить ответ».

| 🛯 🕒 Ввод ответа на за                                                                                                    | амечание по ведению журнала: Электронный журнал - 1С Колледж проф. / Кветковский Вадим Антонович (1С:Предприятие) 🛛 🗴 🗴 |  |  |
|----------------------------------------------------------------------------------------------------|----------------------------------------------------------------------------------------------------|--|--|
| Ввод ответа на                                                                                                    | замечание по ведению журнала: Электронный журнал                                                                        |  |  |
| Учебный период:                                                                                                    | 1 семестр 2 С Учебная группа: Р-01/2008 С Дисциплина: География С Преподаватель: Файрузова С                            |  |  |
| Замечание:                                                                                                    |                                                                                                    |  |  |
| Ввод ответа на замечание по ведению журнала: Электронный журнал    Учебный период:  1 семестр 2 Q  Учебная группа:  P-01/2008 Q  Дисциплина:  География Q  Преподаватель:  Файрузова Q    Замечание: |                                                                                                    |  |  |
|                                                                                                    |                                                                                                    |  |  |
| От:                                                                                                    | Кветковский Вадим Антонович Q Дата замечания: 23.01.2013                                                                |  |  |
| Ответ:                                                                                                    |                                                                                                    |  |  |
| Сейчас нет времен                                                                                                    | и, заполню на след неделе                                                                                               |  |  |
|                                                                                                    |                                                                                                    |  |  |
|                                                                                                    | Отмена   Отправить   Все действия 🕶 😰                                                                                   |  |  |

#### Рисунок 10. Форма ввода ответа на замечание

В открывшейся форме нужно ввести информацию в поле «Ответ».

В случае если замечание устранено или ответ принят, отправивший замечание может установить флажок «Принято» с помощью кнопки «Принять ответ».

# Проведение занятий в подгруппах

### Разделение групп на подгруппы

Для разделения студентов на подгруппы необходимо ввести информацию в регистр сведений «Распределение студентов по подгруппам». Доступ к регистру осуществляется с помощью одноименной команды в группе «Успеваемость» панели навигации раздела «Деканат».

| 🔋 Создать   🔝 🤌 🕽  | 🕻   🔍 Найти   🦄 | Bce                 | действия 🔻 | ? |
|--------------------|-----------------|---------------------|------------|---|
| Учебная группа     | Дисциплина      | Студент             | Подгруппа  |   |
| ~ P-01/2007        | Видеосъемка     | Сафаров Ильнур Дам  | 2          | 1 |
| 2 P-01/2007        | Видеосъемка     | Константинова Юлия  | 1          |   |
| 2 P-01/2007        | Видеосъемка     | Миниярова Римма Ри  | 2          | 1 |
| 2 P-01/2007        | Видеосъемка     | Загидуллина Ляйсан  | 2          |   |
| 2 P-01/2007        | Видеосъемка     | Даянова Регина Риф  | 2          |   |
| 2 P-01/2007        | Видеосъемка     | Сырцева Ольга Юрье  | 1          | 1 |
| 2 P-01/2007        | Видеосъемка     | Галиуллина Гузель   | 1          | 1 |
| 2 P-01/2007        | Видеосъемка     | Гималетдинова Гуль  | 2          |   |
| 🗠 P-01/2007        | Видеосъемка     | Аюпов Ильнур Зуфа   | 1          |   |
| 🗠 P-01/2007        | Видеосъемка     | Даукаева Ильсаяр Ха | 2          |   |
| A P-01/2007        | Видеосъемка     | Кисилева Елена Анд  | 1          | 1 |
| Arr P-01/2007      | Видеосъемка     | Газизова Альбина Д  | 1          |   |
| 🗠 P-01/2007        | Видеосъемка     | Шаймухаметов Робе   | 2          |   |
| 🗠 P-01/2007        | Видеосъемка     | Булатова Аниса Раи  | 1          | 1 |
| 201/2007 P-01/2007 | Видеосъемка     | Иванов Станислав В  | 1          | 1 |
| A P-01/2007        | Видеосъемка     | Васильев Антон Пет  | 1          |   |
| P-01/2007          | Видеосъемка     | Толмачев Иван Серг  | 2          | 1 |

#### Рисунок 11. Форма списка регистра сведений

Для ввода нового разделения по подгруппам или корректировки старого нужно нажать кнопку «Создать».

| ම ල ☆  Ф (1С:Пр     | едприят 🏠 🗟 🗐 🗐  | М   | M+ M- 🗸 | - 1 | - : |
|---------------------|------------------|-----|---------|-----|-----|
| Форма набора за     | писей            |     |         |     |     |
| Записать            |                  | Bce | действи | я 🔻 | ?   |
|                     |                  |     |         |     |     |
| Учебная группа:     | P-01/2007        |     |         |     | ۹   |
| Дисциплина:         | Видеосъемка      |     |         |     | Q,  |
| Студент             |                  |     | Подгруп | па  |     |
| Аюпов Ильнур Зуфа   | рович            |     |         | 1   |     |
| Булатова Аниса Раи  | левна            |     |         | 1   |     |
| Васильев Антон Пет  | рович            |     |         | 1   |     |
| Газизова Альбина Д  | амировна         |     |         | 1   |     |
| Галиуллина Гузель 🤆 | Фаильевна        |     |         | 1   | e   |
| Гималетдинова Гуль  | нара Фаварисовна |     |         | 2   |     |
| Даукаева Ильсаяр Х  | амитовна         |     |         | 2   |     |
| Даянова Регина Риф  | овна             |     |         | 2   |     |
| Загидуллина Ляйсан  | і Зульфировна    |     |         | 2   |     |
| Иванов Станислав В  | ладимирович      |     |         | 1   |     |
| Кисилева Елена Анд  | цреевна          |     |         | 1   |     |
| Константинова Юлия  | я Викторовна     |     |         | 1   |     |
| Миниярова Римма Ри  | инатовна         |     |         | 2   |     |
| Сафаров Ильнур Да   | мирович          |     |         | 2   | -   |
| CURUADA ORI CA MALA | 840              |     |         | 1   | 4   |

#### Рисунок 12. Форма набора записей регистра сведений

После ввода в открывшейся форме учебной группы табличная часть заполнится списком студентов этой учебной группы на текущую дату. Теперь нужно указать дисциплину, для которой производится деление группы на подгруппы и для каждого студента группы указать номер его подгруппы. После окончания ввода нужно нажать кнопку «Записать».

Эту операцию необходимо проделать столько раз для скольких дисциплин требуется разделение группы на подгруппы.

Важно, что пустое значение или 0 программа будет считать отдельной подгруппой.

### Форма журнала при проведении занятия в подгруппах

Если в оперативном расписании проведение занятий указано по подгруппам и в регистре сведений «Распределение студентов по подгруппам» заданы для данной дисциплины подгруппы студентам, в форме журнала студенты будут показаны по подгруппам:

| Журнал | Календарный план Замечания    |                  |      |      |  |
|--------|-------------------------------|------------------|------|------|--|
| № п.п. | Студент                       | Сентябрь 2008 г. |      |      |  |
|        |                               | 08               | 09   | 10   |  |
| Θ      | Подгруппа № 1                 |                  |      |      |  |
| 1      | Аюпов Ильнур Зуфарович        |                  | 3    |      |  |
| 2      | Булатова Аниса Раилевна       |                  |      |      |  |
| 3      | Васильев Антон Петрович       |                  |      | 3    |  |
| 4      | Газизова Альбина Дамировна    | 2                |      |      |  |
| 5      | Галиуллина Гузель Фаильевна   |                  | H6 0 |      |  |
| 6      | Иванов Станислав Владимирович |                  |      |      |  |
| 7      | Кисилева Елена Андреевна      | 2                |      | 5; 3 |  |
| 8      | Константинова Юлия Викторовна |                  | Hơ   |      |  |
| 9      | Сырцева Ольга Юрьевна         |                  |      |      |  |
| 10     | Тляумбетова Гузалия Фануровна |                  | Нб   |      |  |
| 11     | Яковлев Павел Владимирович    | Нб               |      |      |  |
| Θ      | Подгруппа №                   |                  |      |      |  |
| 12     | Галеев Рамиль Рашитович       |                  |      |      |  |
| 13     | Зайнутдинов Рустем Ильдарович |                  |      |      |  |
| 14     | Ильинцев Вадим Сергеевич      |                  |      |      |  |
| 15     | Киселева Надежда Ильинична    |                  |      |      |  |
| 16     | Кудояров Артур Вилевич        |                  |      |      |  |

#### Рисунок 13. Вид «Электронного журнала» в случае деления группы на подгруппы

В случае если форму открыл преподаватель и в его расписании предусмотрена работа только с одной подгруппой, то на экране будет показан список только этой подгруппы.

# Заключение

Таким образом, упражнения мастер-класса наглядно продемонстрировали инструменты конфигурации 1С:Колледж. Мы не только ознакомились с возможностями программы в области оперативного учета успеваемости и посещаемости. Важно отметить, что это только первая версия «электронного журнала». Его возможности будут развиваться и улучшаться.

Программный продукт можно приобрести у партнеров фирмы «1С» в вашем городе. Получить информацию о продукте, поработать в демонстрационной версии можно на сайте фирмы «1С»

Вопросы и пожелания присылайте на адрес <u>uz@online-ufa.ru</u>.